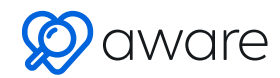

## How to set up Aware for Office 365 emails?

To start scanning emails using Aware by Securly you would need to create a new journal rule in Exchange that would forward emails to the Aware engine. Before you begin the setup please ensure that you have an Exchange Online license with at least an E5 or A3 tenancy. It is not possible to set up journaling rules if you have a free tenancy.

securly

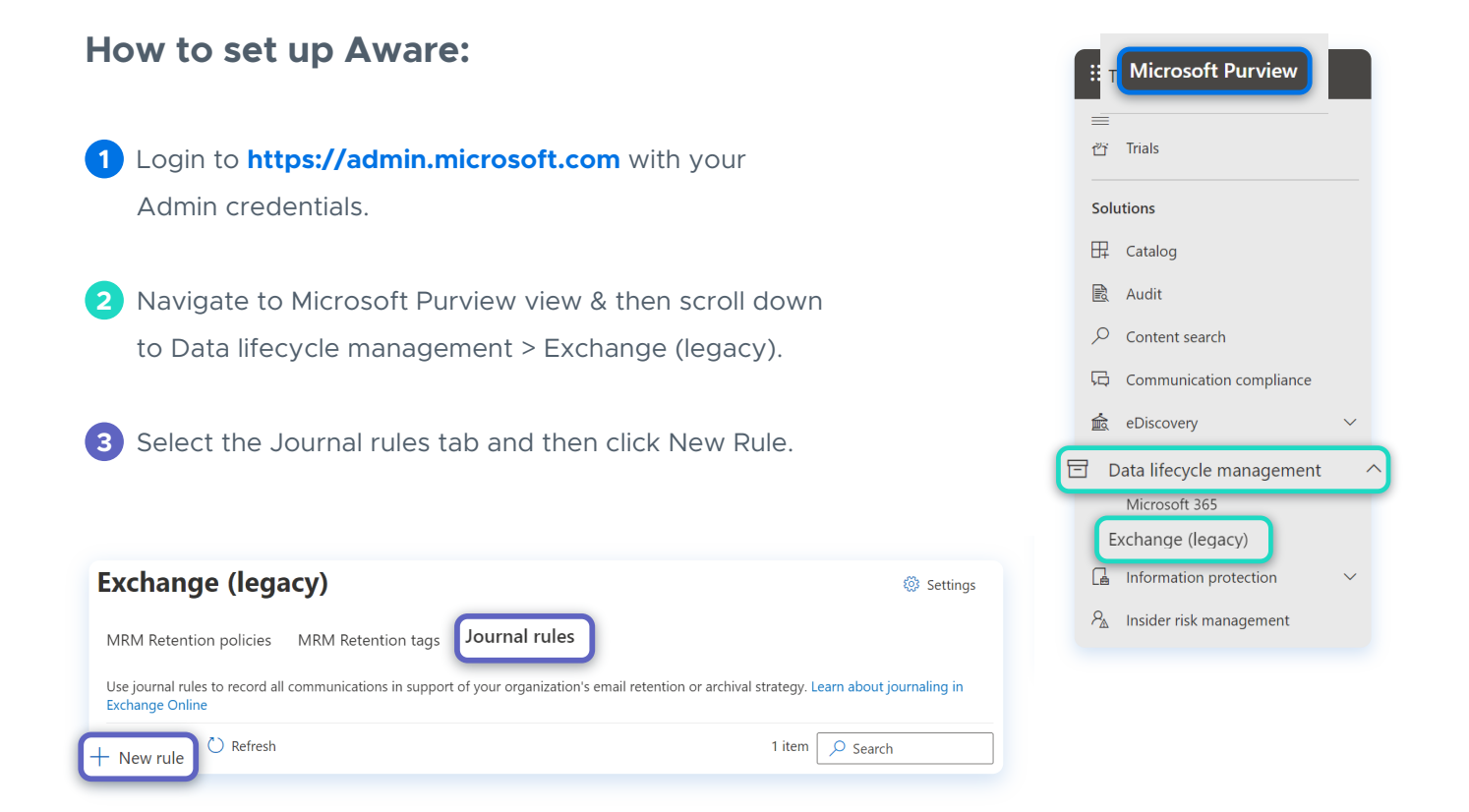

Depending upon your regional cluster use one of the following email address in the 'Send journal reports to' field. The email address for your regional cluster will also be displayed to you on the setup screen.

US East: auditor@use-smtp.auditor.securly.com US West: auditor@usw-smtp.auditor.securly.com EU West: auditor@euw-smtp.auditor.securly.com Canada: auditor@ca-smtp.auditor.securly.com US East2: auditor@use2-smtp.auditor.securly.com APSE: auditor@apse-smtp.auditor.securly.com UK: auditor@uk-smtp.auditor.securly.com

| 5 Input a unique name for your new journal rule in the 'Journal rule name' field. |
|-----------------------------------------------------------------------------------|
| 6 Select 'Everyone' for the 'Journal messages sent or received from' field.       |
| 7 Select 'All messages' for the 'Type of messag<br>to journal' field.             |
| 8 Click Save.                                                                     |
|                                                                                   |
|                                                                                   |

This completes the technical aspect of the Aware setup in Office 365.

The Securly setup process will then ask you to provide a 'Notification Email' where you would receive all the email alerts that Aware sends for flagged activities.

As a final step, a test email with disturbing content will be sent to a test email address you provide. This test email will be displayed on your Aware activities feed indicating that Aware has been installed successfully and monitoring for flagged activity has started.

| Add Notification Email                                             |
|--------------------------------------------------------------------|
| We will send an alert to this address whenever we come across      |
| mail@domaniname.com                                                |
| Hint: You can also change this later in account settings Next Back |

ige